## Philadelphia SIS Project: Viewing Grades in the Student Portal

## Viewing Report Card Grades in the Student Portal

1. Using the Mozilla Firefox internet browser, navigate to <u>http://www.philasd.org</u>. Select the *Login* button in the top right corner.

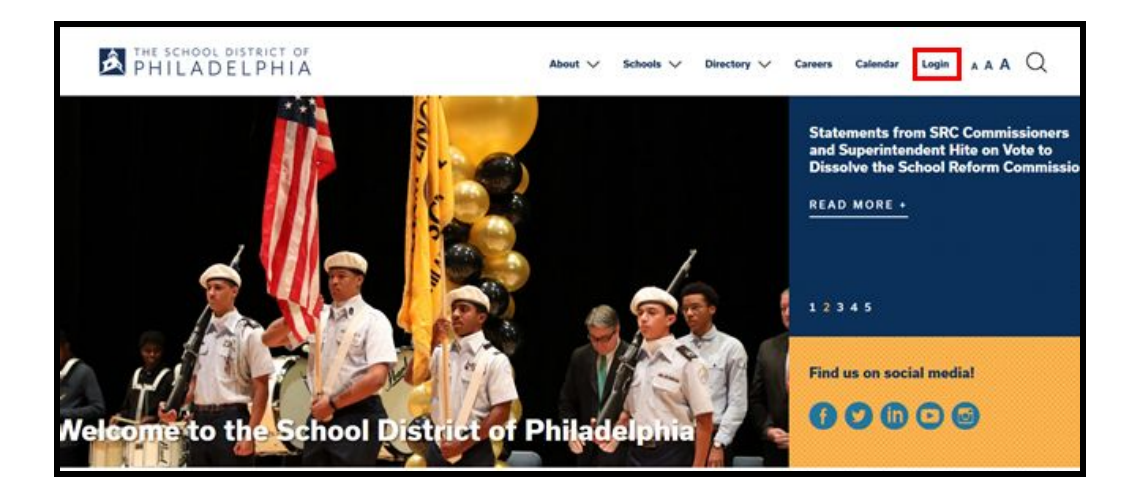

2. Enter your student's district Username and Password. Click Login.

| Enter you                   | Username and P | assword |
|-----------------------------|----------------|---------|
| Username:                   |                | _       |
| Password:                   |                |         |
| Forgot Your I               | Password?      |         |
| LOGIN                       | CLEAR          |         |
| IT USE ONLY<br>Requested Se | INCE           |         |

- Today Monday, November 20th 2017 .... 2 (10/25/2017-01/09/2018) Assignments Due Today - No antiputents externed for trada Maher, Jennife Rm 205 Assignments Due Tomorrow Maher, Jennife Rep. 205 No serior units printed for 1 Maher, Jervile Am: 205 Class Reading 5 Maher, Jerviller Class Venting 5 Rev. 205
- 4. On the left side of the screen, select Grades.

5. A list of the student's courses and the grades received for each term will appear.

| riediti 5. X7000.01-20 | 10       |   |  |
|------------------------|----------|---|--|
| Term Grade             |          |   |  |
| 1                      | A (94%)  | P |  |
| 2                      | No Grade |   |  |
| 3                      | No Grade |   |  |
| 4                      | No Grade |   |  |
| Final Grade            |          |   |  |
| 4                      | No Grade |   |  |

6. To see any Report Card comments, hover the mouse over the speech bubble and the comments will display.

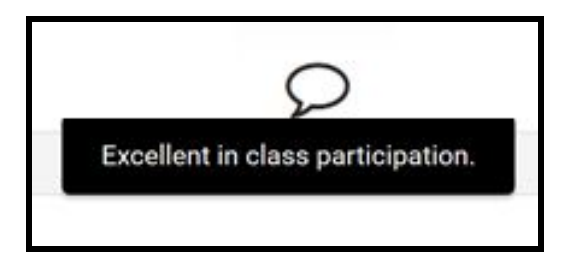

## Viewing Assignment Grades in the Student Portal

1. To view any assignment grades, select *Grade Book Updates* on the left side of the screen.

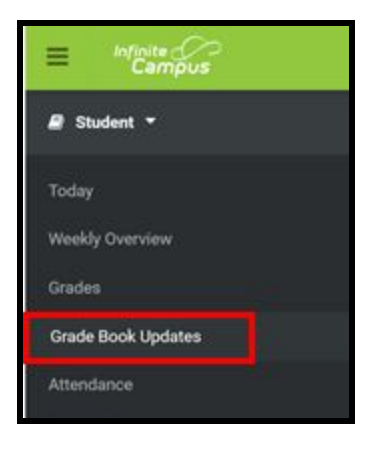

2. Any recently updated assignments and their corresponding grades will display.

| Grade | Book Updates           |                      |
|-------|------------------------|----------------------|
| ۰     | Test 1<br>Reading 5    | <b>89%</b><br>89/100 |
|       | Project 1<br>Reading 5 | <b>94%</b><br>47/50  |

3. For additional information on a particular assignment, click on the assignment name.

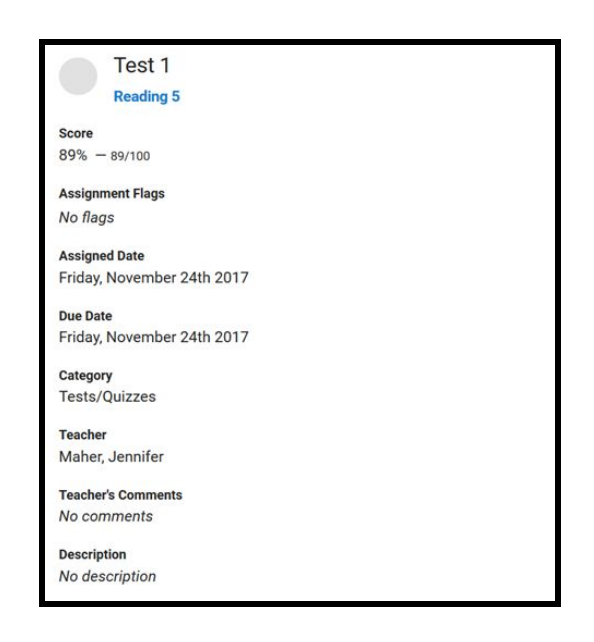